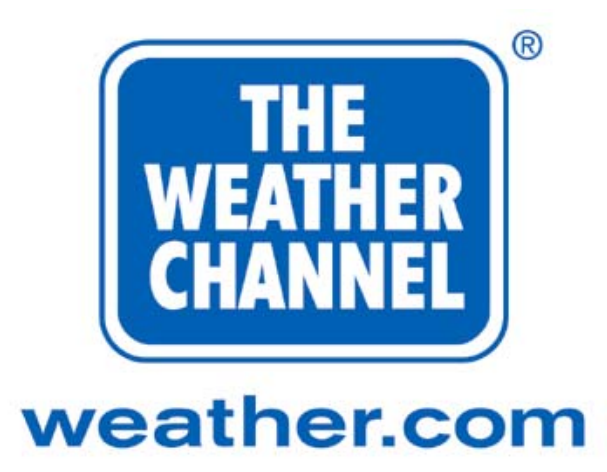

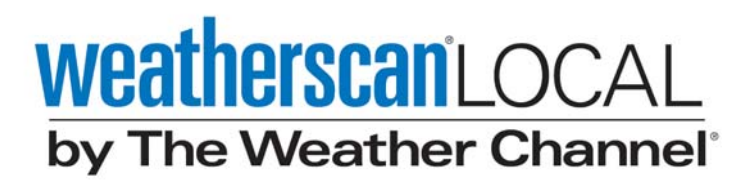

### Installation and Instruction Guide

### Weatherscan Local by The Weather Channel

**The Weather Channel<sup>®</sup>** A Landmark Communications, Inc. Network 300 Interstate North Parkway Atlanta, Georgia 30339

2<sup>nd</sup> Edition September 2000

COMPANY PRIVATE

The information, drawings, and data contained herein are the proprietary information of The Weather Channel Copyright © 2000 The Weather Channel, Inc.®

# Attention

Weather Star XL<sup>®</sup> technology requires the correct county addresses to ensure proper delivery of weather warnings, watches, and advisories. Address information for your primary viewing county has been pre-installed in your new Weather Star XL based on the data that your system has previously provided to The Weather Channel<sup>®</sup>. If for any reason your viewership area has shifted or expanded to another county, please notify Star Operations immediately (1-800-554-7354).

> **Do not** attempt to go **on-air** with the Weather Star XL until you have called The Weather Channel at 1-800-554-7354 to activate your data transports.

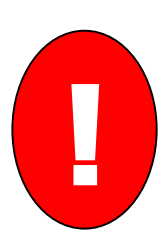

**WARNING:** NEVER unplug the Weather Star XL without first powering it off. Failure to power off the Weather Star XL could cause irreparable and permanent damage to the unit.

> To power off the Weather Star XL, insert a #6 Phillips screwdriver or the end of a pen cap into the Power hole (located on the front panel) and gently press one time. Wait 30 seconds for the unit to power off. It is preferable to call The Weather Channel before powering off the Weather Star XL.

We welcome your comments concerning this publication. Although every effort has been made to keep it free of errors, some may occur. When reporting a specific problem, please describe it briefly and include the publication title, the paragraph or figure number, and the page number.

Send your comments to:

Solution Center/Star Operations The Weather Channel 300 Interstate North Parkway Atlanta, Georgia 30339

Or by Internet E-Mail to:

StarOps@weather.com

Or call: 1-800-554-7354

#### SOFTWARE COPYRIGHT NOTICE

Copyright, 2000 The Weather Channel, Inc.

All Software resident in this equipment is protected by copyright.

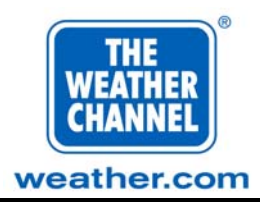

### **Table of Contents**

| Introduction                                           | 5  |
|--------------------------------------------------------|----|
| Installation                                           | 8  |
| Mounting the Weather Star XL                           |    |
| Connecting the Weather Star XL                         | 9  |
| Connecting the Weather Star XL Using a Receiver or IRD | 9  |
| Connecting the Weather Star XL Using a VDA             | 9  |
| Connecting the Weather Star XL to a Digital Encoder    | 10 |
| Connecting Commercial Insertion Equipment              |    |
| Installing Communications                              |    |
| Installing the Modem                                   |    |
| Installing a Terminal/Terminal Emulator                |    |
| Powering the Weather Star XL                           |    |
| Working with the Advertising Crawl Manager             | 18 |
| Accessing the Advertising Crawl Manager                |    |
| Accessing the Crawl Manager via modem                  |    |
| Accessing the Crawl Manager via terminal               | 19 |
| Working with the Crawl Manager Main Menu               |    |
| Changing the Crawl Manager Password                    |    |
| Adding a Crawl to the Crawl List                       |    |
| Editing a Crawl in the Crawl List                      |    |
| Moving a Crawl                                         |    |
| Deleting a Crawl                                       |    |
| Troubleshooting                                        | 25 |
| Contacting Star Operations                             |    |
| Power-on Tests                                         |    |
| Index                                                  | 40 |
|                                                        |    |

Page 4 August 2000

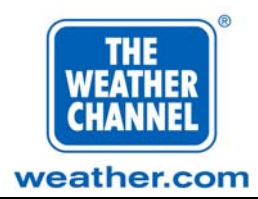

### Introduction

The Weather Channel<sup>®</sup> transmits its programming including weather data supplied by the National Weather Service for thousands of weather zones from a server in Atlanta, Georgia, to affiliates throughout the U.S. (see Figure 1).

At the affiliate site, The Weather Star XL<sup>®</sup> is installed between your Internet service provider/satellite receive system and the channel modulator. The Weather Star XL captures the data designated for its specified weather zone and displays it automatically at the appropriate time. Local crawl messages may be entered through the supplied modem or with a terminal through the RS-232 port.

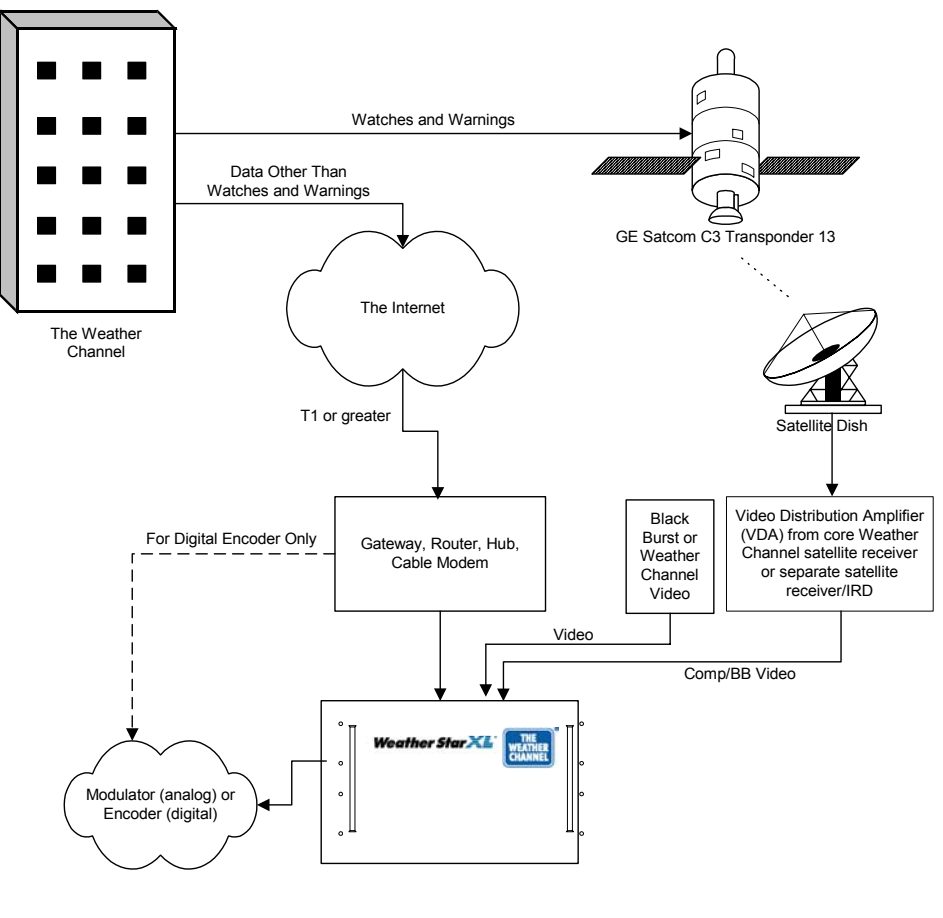

The Local Broadcast is produced by the Weatherscan Star XL installed at the local cable operator site.

#### Figure 1. Network Overview.

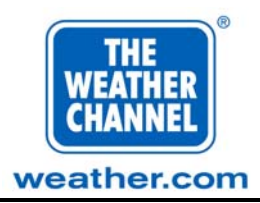

Think of a broadcast on The Weather Channel as a two-way client/server architecture, in which raw data and audio/video (A/V) are sent to the Weather Star XL and the cable operator location, and monitoring data is returned to The Weather Channel.

The Weather Star XL then assembles the data for display or passes through the A/V signal depending on the instructions sent by The Weather Channel.

The Weather Star XL is connected via Ethernet. It is also either connected using a separate receiver or integrated receiver/descrambler (IRD) (Figure 2) or connected using a video distribution amplifier (VDA) (Figure 3).

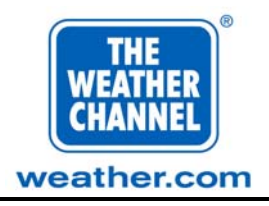

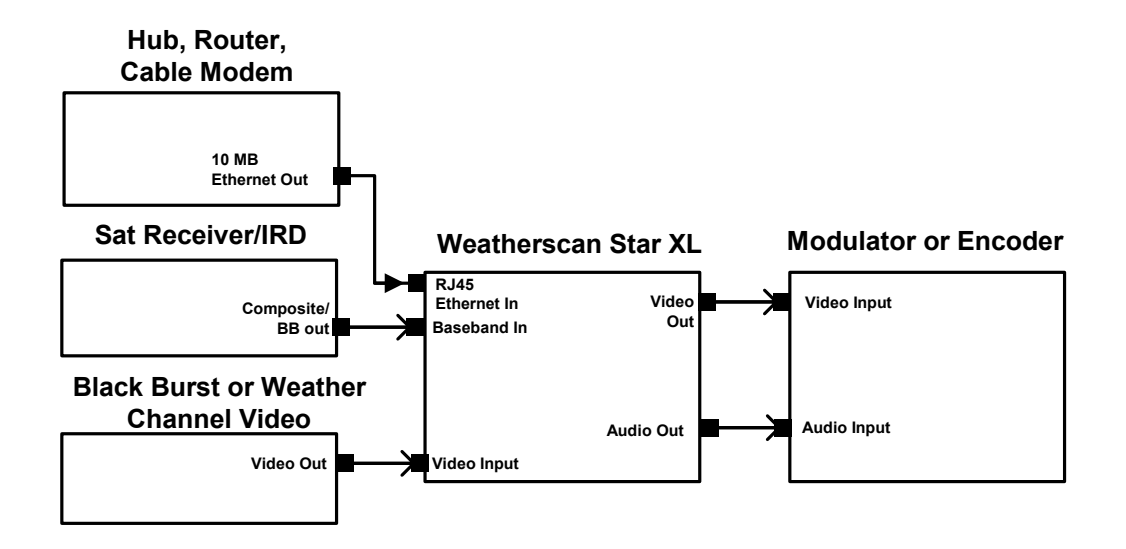

Figure 2. Connections Using a Separate Receiver or IRD.

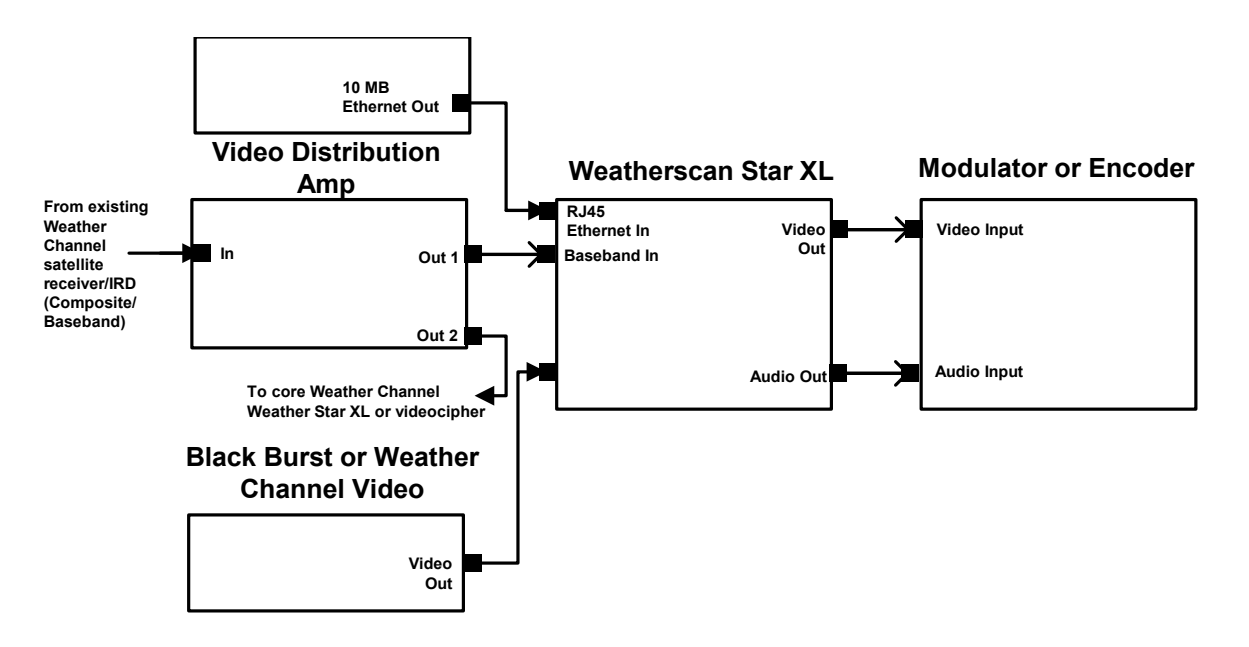

Figure 3. Connections Using a Video Distribution Amplifier (VDA).

COMPANY PRIVATE The information, drawings, and data contained herein are the proprietary information of The Weather Channel Copyright © 2000 The Weather Channel, Inc.®

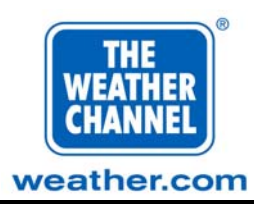

### Installation

To install the Weather Star XL, complete the following steps:

If damage occurs during delivery, please note this on the delivery/packing slip, attain the signature of the carrier at the time of the delivery if possible, and notify the Solutions Center at **1-800-554-7354**.

**Important:** In order to receive weather warnings and watches, you must perform Steps 3 and 4.

| $\checkmark$ | Step | Instructions                                                                                                    |
|--------------|------|----------------------------------------------------------------------------------------------------|
|              | 1    | Unpack the unit.                                                                                                    |
|              |      | The Weather Channel has inspected and properly packaged the unit for shipment. It is the carrier's responsibility to deliver the unit safely.                                    |
|              | 2    | Mount the unit into the rack (refer to "Mounting the Weather Star XL").                                                                                                    |
|              | 3    | Connect via Ethernet.                                                                                                    |
|              | 4    | Connect <b>Comp/Baseband Video</b> from the satellite (refer to<br>"Connecting the Weather Star XL Using a Receiver or IRD" or<br>"Connecting the Weather Star XL Using a VDA"). |
|              | 5    | Connect either Black Burst or Weather Channel video to <b>Video In</b> on the Weather Star XL.                                                                                   |
|              | 6    | If you are using a digital encoder, refer to "Connecting the Weather Star XL to a Digital Encoder".                                                                              |
|              | 7    | If you are installing local commercial insertion equipment, refer to<br>"Connecting Commercial Insertion Equipment."                                                             |
|              | 8    | Power on the unit (refer to "Powering the Weather Star XL").                                                                                                    |

### Mounting the Weather Star XL

To mount the Weather Star XL into the rack, complete the following steps:

| $\mathbf{\nabla}$ | Step | Instructions                                                                                                    |
|-------------------|------|----------------------------------------------------------------------------------------------------|
|                   | 1    | Remove the six screws from the back panel.                                                                                                   |
|                   | 2    | Inspect the interior of the Weather Star XL for loose cables or modules (see Figure 12 and Table 3 for proper cable connection information). |
|                   | 3    | Lift the Weather Star XL and hold it in the rack unit.<br>Allow eight rack units for installation.                                           |
|                   | 4    | Working from the bottom screws to the top, fasten eight rack mount screws to the front of the Weather Star XL.                               |

Page 8 August 2000

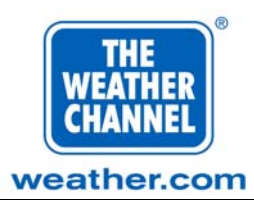

### **Connecting the Weather Star XL**

You must connect the Weather Star XL to your Ethernet device, and you must connect the Weather Star XL to either a separate receiver or integrated receiver/descrambler (IRD) (see Figure 2) or to a video distribution amplifier (VDA) (see Figure 3). You can optionally install a digital encoder and/or commercial insertion equipment.

#### Connecting the Weather Star XL Using a Receiver or IRD

If you are connecting the Weather Star XL to a receiver or IRD, complete the following steps (refer to Figures 5 and 6 for details):

| $\mathbf{N}$ | Step | Instructions                                                                                                    |
|--------------|------|----------------------------------------------------------------------------------------------------|
|              | 1    | Connect a standard category-5 twisted-pair cable from your ethernet device (hub, switch, router, gateway through a cable modem) to "E-Net" on the back of the Weather Star XL. |
|              | 2    | Connect " <b>Composite Baseband</b> " from your satellite receiver or IRD to " <b>Comp BB In</b> " on the Weather Star XL.                                                     |
|              |      | <b>Note:</b> If you are using a Microdyne Receiver, connect " <b>Demod</b> " from the receiver to " <b>Comp BB In</b> " on the Weather Star XL.                                |
|              | 3    | Connect either Black Burst or Weather Channel video (use a separate videocipher/IRD or a second VDA) to " <b>Video In</b> " on the Star XL.                                    |
|              | 4    | Connect " <b>Video Out</b> " from the Weather Star XL to " <b>Video In</b> " on your Channel Modulator.                                                                        |
|              | 5    | Connect " <b>OUT</b> +", " <b>OUT</b> -", and " <b>OUT GND</b> " from the Weather Star XL to "Audio In" on your Channel Modulator.                                             |

#### Connecting the Weather Star XL Using a VDA

If you are connecting the Weather Star XL to a video distribution amplifier (VDA), complete the following steps (**refer to Figures 5 and 7 for details**):

| $\mathbf{V}$ | Step | Instructions                                                                                                    |
|--------------|------|----------------------------------------------------------------------------------------------------|
|              | 1    | Connect a standard category-5 twisted-pair cable from your ethernet device (hub, switch, router, gateway through a cable modem) to "E-Net" on the back of the Weather Star XL. |
|              | 2    | Connect " <b>Composite/Baseband</b> " from your existing satellite receiver or IRD to the input of the VDA.                                                                    |

Page 9 August 2000

If your channel modulator uses only two "OUT" inputs, then use "OUT +" and "OUT GND" from the Weather Star XL in Step 4.

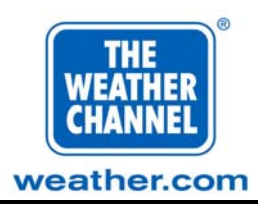

**Note:** Use of a VDA requires connection to your existing Weather Channel receiver (Step 3).

If your channel modulator uses only two "OUT" inputs, then use "OUT +" and "OUT GND" from the Weather Star XL in Step 6.

| $\mathbf{\overline{A}}$ | Step | Instructions                                                                                                    |
|-------------------------|------|----------------------------------------------------------------------------------------------------|
|                         | 3    | Connect " <b>Output 1</b> " from the VDA to input " <b>J1</b> " on the existing                                                                     |
|                         |      | the existing Weather Channel Weather Star XL.                                                                                                    |
|                         | 4    | Connect " <b>Output 2</b> " from the VDA to " <b>Comp/BB In</b> " on the Weatherscan Star XL.                                                       |
|                         | 5    | Connect either Black Burst or Weather Channel video (use a separate videocipher/IRD or a second VDA) to " <b>Video In</b> " on the Weather Star XL. |
|                         | 6    | Connect " <b>Video Out</b> " from the Weather Star XL to " <b>Video In</b> " on your channel modulator (or encoder).                                |
|                         | 7    | Connect " <b>OUT</b> +", " <b>OUT</b> -", and " <b>OUT GND</b> " from the Weather Star XL to "Audio In" on your Channel Modulator (or encoder).     |

### **Connecting to a Digital Encoder**

If you are connecting the Weather Star XL to a digital encoder, complete the following steps (refer to Figure 4 for details):

| $\checkmark$ | Step | Instructions                                                                                                    |
|--------------|------|----------------------------------------------------------------------------------------------------|
|              | 1    | Connect the Weather Star XL to your Ethernet device and to a separate receiver/IRD or to a VDA (refer to "Connecting the Weather Star XL Using a Receiver or IRD" or "Connecting the Weather Star XL Using a VDA"). |
|              | 2    | Connect a second connection from your ethernet device (hub, switch, router, gateway) to the encoder.                                                                                                    |
|              | 3    | Connect " <b>Video Out</b> " from the Weather Star XL to " <b>Video In</b> " on your encoder.                                                                                                    |
|              | 4    | Connect " <b>OUT</b> +", " <b>OUT</b> -", and " <b>OUT GND</b> " from the Weather Star XL to "Audio In" on your encoder.                                                                                            |

Page 10 August 2000

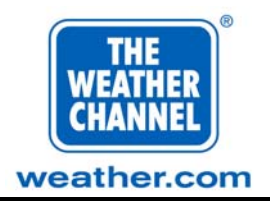

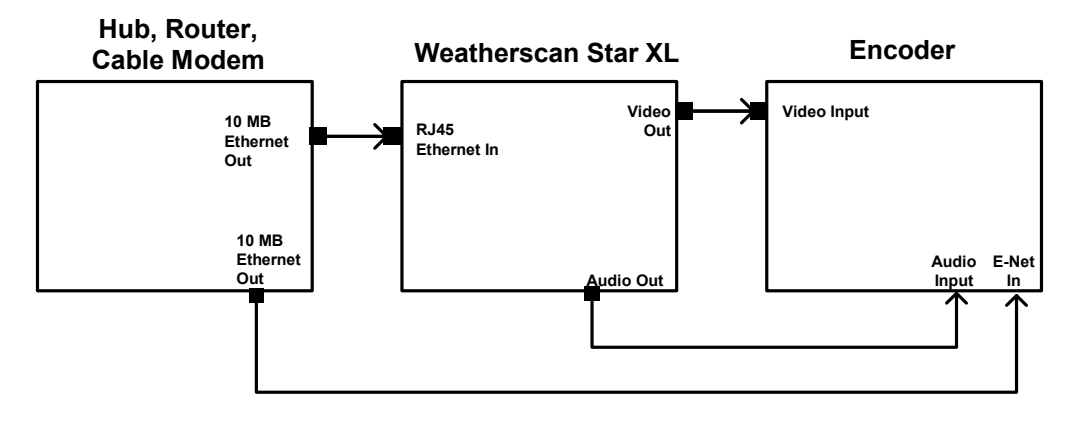

Figure 4. Connections Via Ethernet to a Digital Encoder.

Page 11 August 2000

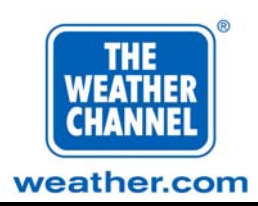

#### **Connecting Commercial Insertion Equipment**

To connect local commercial insertion equipment, complete these steps (see Figures 5, 6, and 7):

| $\checkmark$ | Step | Instructions                                                                                                    |
|--------------|------|----------------------------------------------------------------------------------------------------|
|              | 1    | Connect the Weather Star XL to your Ethernet device and to a separate receiver or IRD or to a VDA (refer to "Connecting the Weather Star XL Using a Receiver or IRD" or "Connecting the Weather Star XL Using a VDA"). |
|              | 2    | Connect " <b>Positive Manual Start</b> " from your commercial insertion equipment to " <b>LC PRE ROLL +3</b> " on the Weather Star XL.                                                                                 |
|              | 3    | Connect " <b>Negative</b> " or " <b>Ground</b> " from your commercial insertion equipment to " <b>LC PRE ROLL -3</b> " on the Weather Star XL.                                                                         |

#### **Installing Communications**

To access the Weather Star XL advertising crawl manager, you can install a modem or terminal/terminal emulator.

#### Installing the Modem

To install the modem, complete the following steps (refer to Figures 5, 6, and 7):

| $\checkmark$ | Step | Instructions                                                                                                    |
|--------------|------|----------------------------------------------------------------------------------------------------|
|              | 1    | Reinstall the back panel to the Weather Star XL using the six screws that you removed earlier.                         |
|              | 2    | Plug the 25-pin RS232 cable from the back of the modem to the " <b>Comm Port</b> " on the back of the Weather Star XL. |
|              | 3    | Attach the power cord from the back of the modem to the power strip on the rack.                                       |
|              | 4    | Attach your telephone cord (RJ11) to the "LINE" connection on the back of the modem.                                   |
|              | 5    | Flip the ON/OFF switch on the back of the modem to the " <b>ON</b> " position.                                         |
|              | 6    | Slide the modem into the bracket on the back panel of the Weather Star XL.                                             |

Page 12 August 2000

Refer to your commercial insertion equipment manual for further instructions.

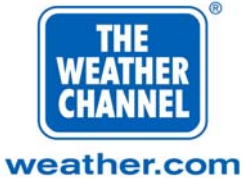

Under normal operating conditions, when the modem is in an inactive state, it displays continuous red lights for:

- HS
- AA
- TR
- MR

In addition, when the modem is receiving incoming communication or sending outgoing communication, it displays blinking lights for:

- **CD** (solid)
- **OH** (solid)
- **RD** (blinking)
- **TD** (blinking)

#### Installing a Terminal/Terminal Emulator

To install a terminal/terminal emulator, complete these steps (see Figures 6 and 7):

| $\checkmark$ | Step | Instructions                                                                                                    |
|--------------|------|----------------------------------------------------------------------------------------------------|
|              | 1    | If not already reinstalled, reinstall the back panel to the Weather Star                                                                                |
|              |      | XL using the six screws that you removed earlier.                                                                                                    |
|              | 2    | Plug the 25-pin null-modem RS232 cable from the back of your terminal/terminal emulator to the " <b>Comm Port</b> " on the back of the Weather Star XL. |

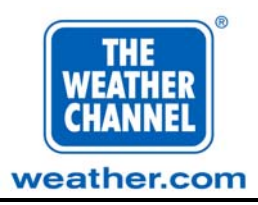

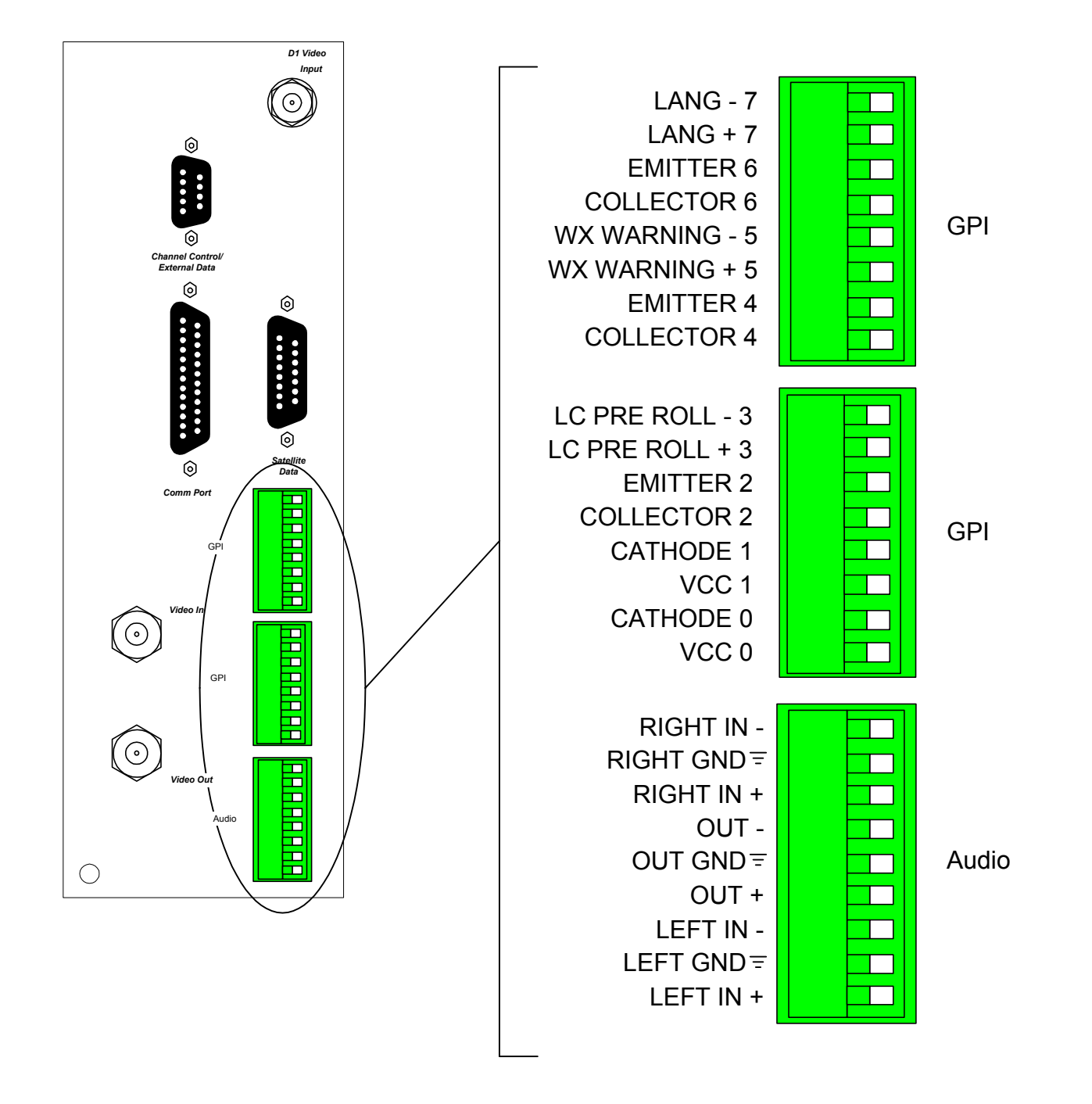

## Figure 5. General Purpose Interface (GPI) and Audio Connection Detail for the Weather Star XL.

Page 14 August 2000

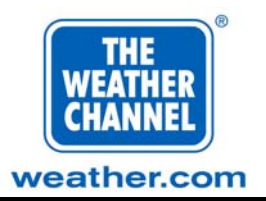

#### Satellite Receiver or Integrated Receiver/Descrambler (IRD)

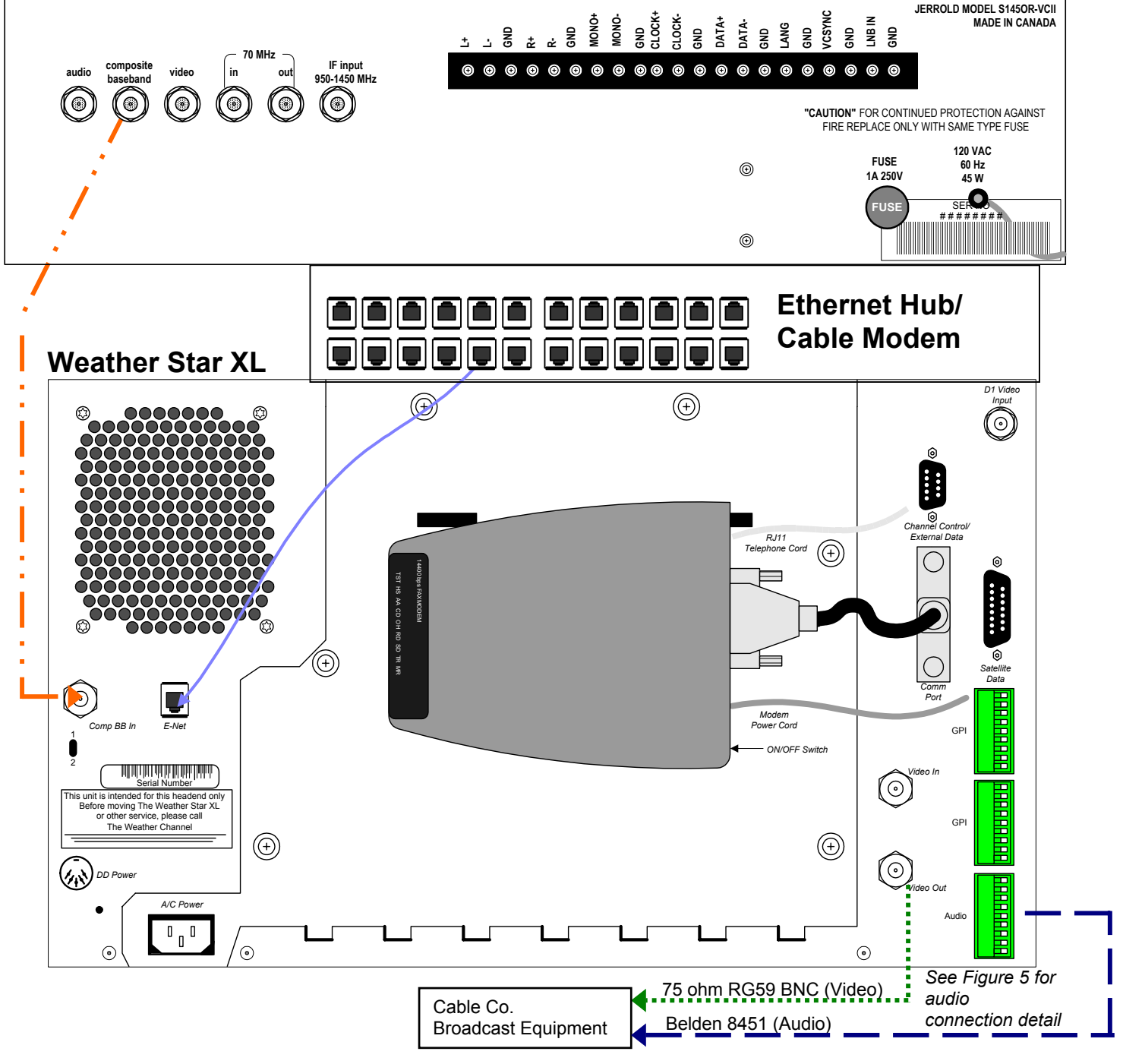

Figure 6. Connections Using Satellite Receiver or Integrated Receiver/Descrambler (IRD).

Page 15 August 2000

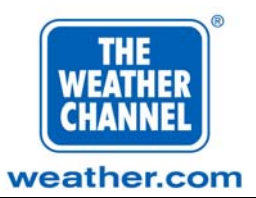

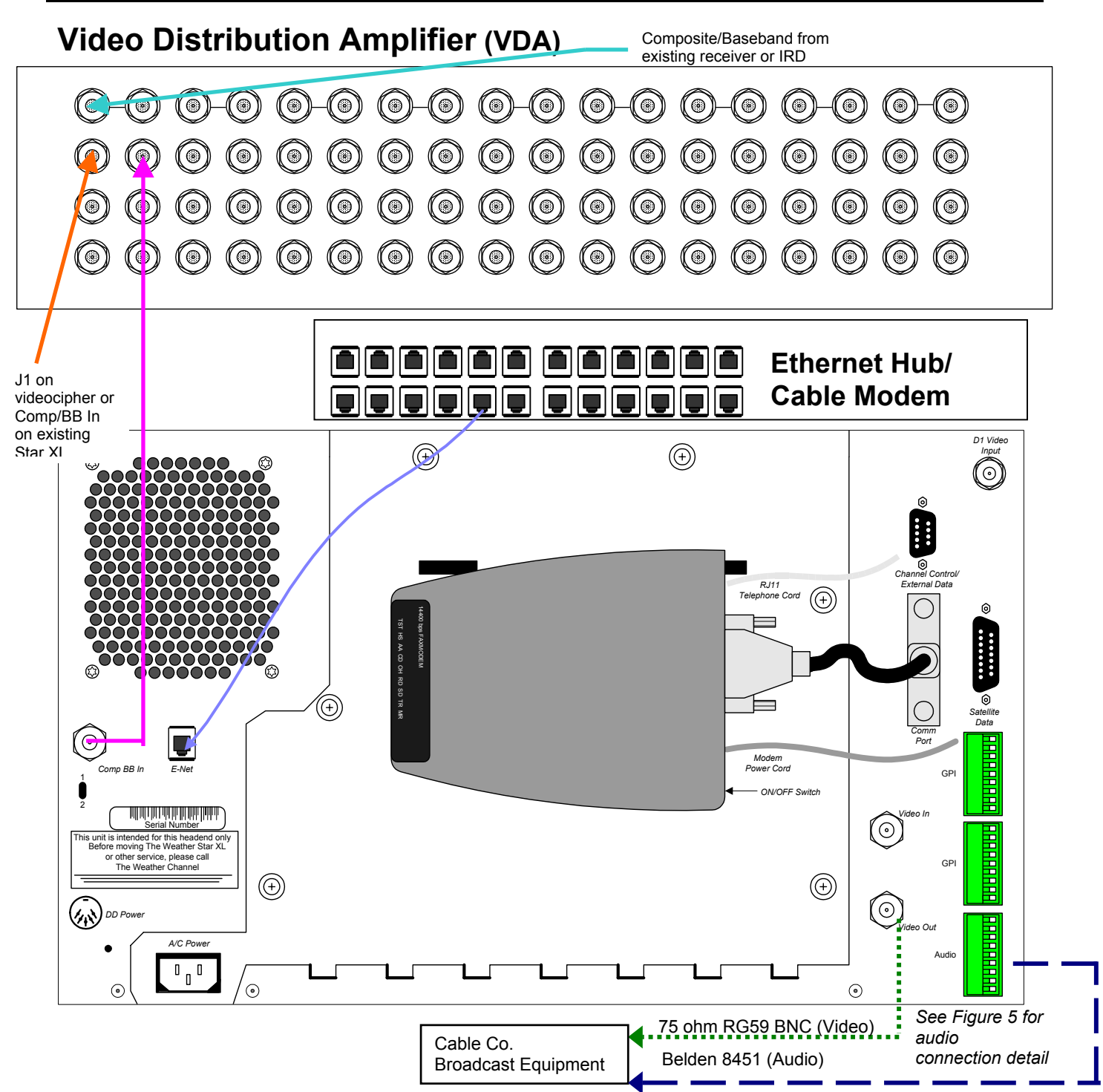

Figure 7. Connections Using Satellite Receiver or Integrated Receiver/Descrambler (IRD).

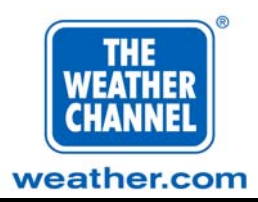

### Powering the Weather Star XL

To power on the Weather Star XL, complete the following steps (refer to Figures 6, 7, and 8):

| $\mathbf{\nabla}$ | Step | Instructions                                                                                                    |
|-------------------|------|----------------------------------------------------------------------------------------------------|
|                   | 1    | Connect an A/C power cord to the back of the Weather Star XL (located on the lower left-hand side).                                                                                                    |
|                   | 2    | Connect the power cord to an A/C power outlet.                                                                                                    |
|                   | 3    | Plug a 9-volt transformer into the <b>DD Power</b> connection (located to the left of the A/C power cord connection).                                                                                                    |
|                   |      | There are two LED indicators on the back panel (located below the <b>Comp BB In</b> connection). Once the A/C power is applied to <b>DD Power</b> , LED 1 turns red and LED 2 flickers red.                                                                          |
|                   | 4    | Face the front of the Weather Star XL (see Figure 8).                                                                                                    |
|                   | 5    | Insert a #6 Phillips head screwdriver or the end of a pen cap into the <b>Power</b> hole (the upper hole to your right on the front panel) and gently press <u>one time</u> to power on the unit.                                                                    |
|                   | 6    | <ul> <li>Observe the following when the Weather Star XL powers on:</li> <li>In the hole to the left of the power switch, observe a red LED for about 30 seconds; then the LED will turn green (you may have to look in the hole at an angle to see this).</li> </ul> |
|                   |      | • The Weather Star XL will pass audio approximately two minutes and thirty seconds after the unit powers on.                                                                                                    |
|                   |      | • The Weather Star XL will pass video approximately three minutes after the unit powers on.                                                                                                    |
|                   | 7    | Call The Weather Channel at 1-800-554-7354 to activate the data transports so that you can begin receiving data.                                                                                                    |

**WARNING:** NEVER unplug the Weather Star XL without first powering it off. Failure to power off the Weather Star XL could cause irreparable and permanent damage to the unit.

To power off the Weather Star XL, insert a #6 Phillips screwdriver or the end of a pen cap into the Power hole and gently press one time. Wait 30 seconds for the unit to power off. It is preferable to call Star Operations before powering off the Weather Star XL.

Page 17 August 2000

**DD Power** applies power only to the SatScan module. You do not apply power to the Weather Star XL until you complete Step 5.

**Warning:** Do **NOT** use a paper clip or other object that could cause an electrical short.

You will not receive data until you complete Step 7.

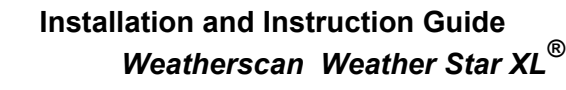

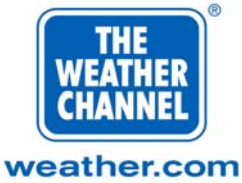

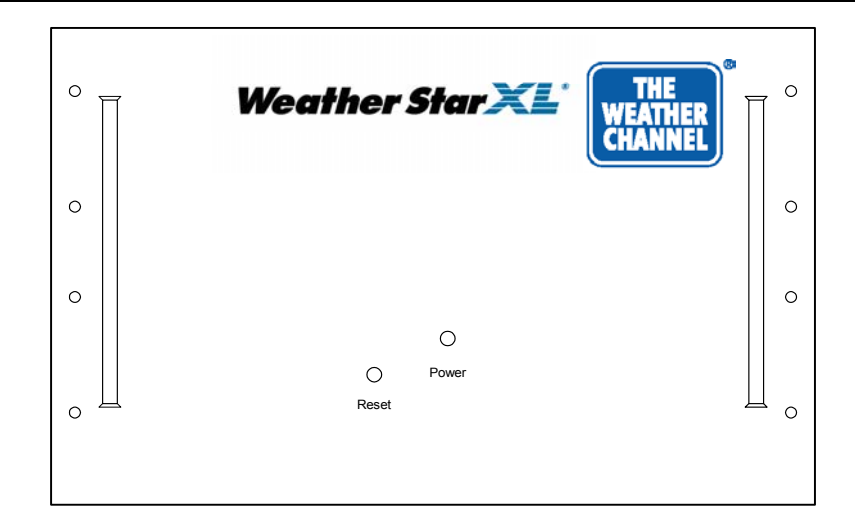

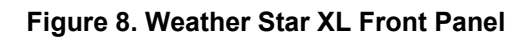

### Working with the Advertising Crawl Manager

This section describes how to set up, access, and use the Advertising Crawl Manager. A crawl is an on-screen effect which displays a block of text as a single line that scrolls from right to left across the bottom of the television screen during the local forecast.

The Advertising Crawl Manager lets you create and maintain up to twelve crawls.

### Accessing the Advertising Crawl Manager

You can access the Crawl Manager via a modem or a terminal/terminal emulator. After accessing the crawl manager for the first time, change the default password (refer to "Changing the Crawl Manager Password") to avoid unauthorized access.

#### Accessing the Crawl Manager via modem

To access the Crawl Manager using a modem, complete the following steps:

| $\mathbf{V}$ | Step | Instructions                                                     |
|--------------|------|------------------------------------------------------------------|
|              | 1    | Start your modem software and dial the Weather Star XL.          |
|              | 2    | At the login prompt ([Headend name] Login:), type the following: |
|              |      | crawl [ENTER]                                                    |
|              | 3    | At the password prompt, type the following:                      |
|              |      | adcrawl2 [ENTER]                                                 |
|              | 4    | At the TERM VT100 prompt, press [ENTER].                         |

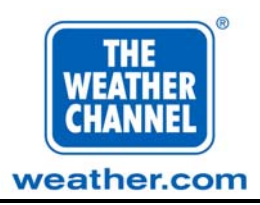

The Advertising Crawl Manager Main Menu displays.

#### Accessing the Crawl Manager via terminal

To access the Crawl Manager using a terminal, complete the following steps:

| $\checkmark$ | Step | Instructions                                                                                                    |  |
|--------------|------|----------------------------------------------------------------------------------------------------|--|
|              | 1    | Ensure that the terminal is installed (refer to "Installing the Terminal/Terminal Emulator") and powered on.                                               |  |
|              | 2    | On the terminal, set the <b>Baud Rate</b> to <b>38400</b> , <b>Parity</b> to <b>None</b> , <b>Stop Bits</b> to <b>1</b> and <b>Data Bits</b> to <b>8</b> . |  |
|              | 3    | Press [ENTER] three times.                                                                                                    |  |
|              | 4    | At the login prompt ([Headend name] Login:), type the following:<br>crawl [ENTER]                                                                          |  |
|              | 5    | At the password prompt ( <b>Password</b> :), type the following:<br>adcrawl2 [ENTER]                                                                       |  |
|              | 6    | At the TERM VT100 prompt, press [ENTER].                                                                                                    |  |

To terminate the session, exit out normally. The login prompt should display. For proper operation, you must terminate the session normally.

The Advertising Crawl Manager Main Menu displays.

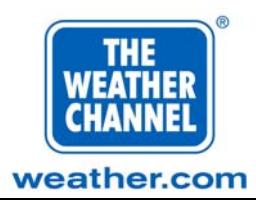

#### Working with the Crawl Manager Main Menu

The Advertising Crawl Manager Main Menu displays the menu options and the Crawl List. The Crawl List contains the names of all the crawls (up to 12). If there are no existing crawls, the Crawl List will be empty. By default, the crawls display in sequential order as they appear on the Crawl List. You can move crawls in the Crawl List to display in any order you want (refer to "Moving a Crawl").

To activate the Crawl Manager and display one or more crawls, you must have at least two active (that is, not disabled) crawls in the Crawl List (refer to "Accessing the Advertising Crawl Manager"). If you do not have two active crawls, you can list a crawl more than once in the Crawl List (as long as you give it a different name).

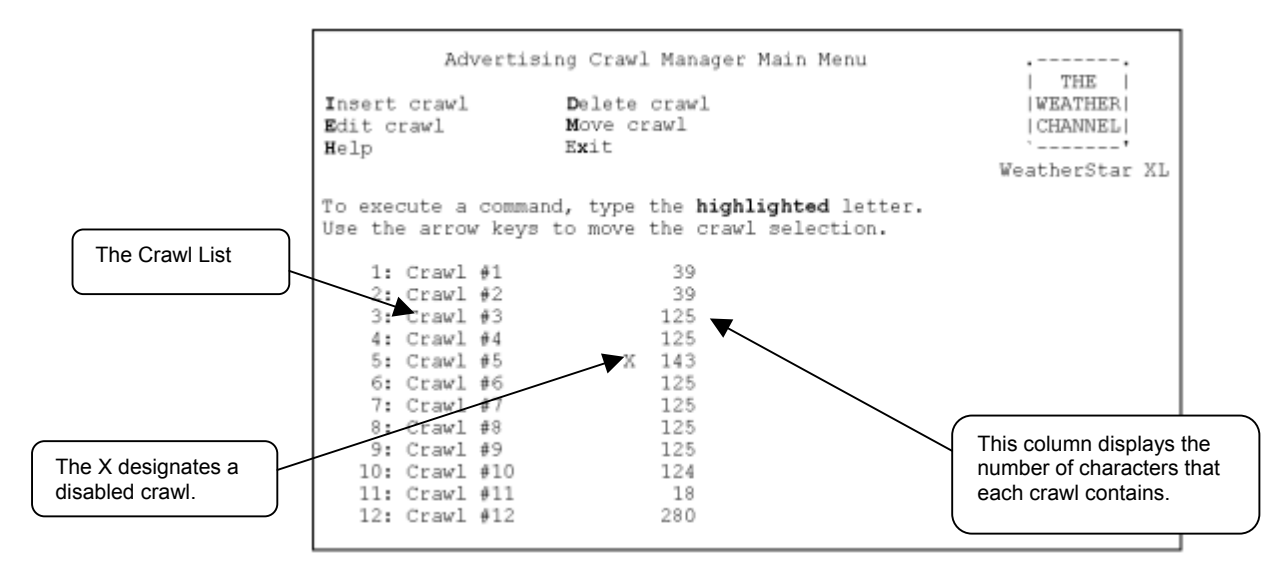

Figure 9. The Advertising Crawl Manager Main Menu.

#### **Changing the Crawl Manager Password**

After you access the crawl manager for the first time, it is important to change the default password to avoid unauthorized access. You should also periodically change the password as appropriate (for example, after a personnel change).

| $\mathbf{\nabla}$ | Step | Instructions                                                                      |
|-------------------|------|-----------------------------------------------------------------------------------|
|                   | 1    | Start your modem software and dial the Weather Star XL.                           |
|                   | 2    | At the login prompt ([Headend name] Login:), type the following:<br>crawl [ENTER] |

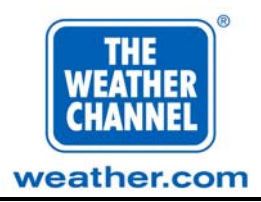

| $\mathbf{\nabla}$ | Step | Instructions                                                                                                    |  |
|-------------------|------|----------------------------------------------------------------------------------------------------|--|
|                   | 3    | At the password prompt, type the current password. If you have not changed the default password, type the following:                                                                                                    |  |
|                   |      | adcrawl2 [ENTER]                                                                                                    |  |
|                   | 4    | At the TERM VT100 prompt, press [ENTER].                                                                                                    |  |
|                   | 5    | In the Advertising Crawl Manager Main Menu, press <b>CTRL</b> + C.                                                                                                    |  |
|                   | 6    | At the <b>Old Password</b> prompt, type the current password.                                                                                                    |  |
|                   |      | For security reasons, the password you type does not display.                                                                                                    |  |
|                   | 7    | At the <b>New Password</b> prompt, type the new password.                                                                                                    |  |
|                   |      | The password must be at least six characters long. It must contain at least two alphabetic characters and at least one numeric or special character. You can use alphanumeric characters and punctuation including spaces and underscores.                                                         |  |
|                   | 8    | At the <b>Re-enter New Password</b> prompt, verify the new password by typing it again.                                                                                                    |  |
|                   |      | If the confirmation field matches the entry in the <b>New Password</b> field,<br>the password will be successfully changed and your modem software<br><b>will automatically disconnect</b> . To access the crawl manager, repeat the<br>steps listed in "Accessing the Advertising Crawl Manager." |  |
|                   |      | If the confirmation field does not match the entry in the <b>New Password</b> field, you must repeat Steps 7 and 8.                                                                                                    |  |

### Adding a Crawl to the Crawl List

You can create a new crawl message with a maximum of 280 characters. To create a crawl, complete the following steps (**refer to Figure 9 and Figure 10**):

| $\mathbf{\nabla}$ | Step | Instructions                                                                                                    |
|-------------------|------|----------------------------------------------------------------------------------------------------|
|                   | 1    | In the Crawl List (see Figure 9), use the up and down arrow keys to select a crawl. The new crawl will be inserted below the selected crawl. If there are no existing crawls, you cannot change the position |
|                   | 2    | Press the <b>I</b> key (Insert Crawl).<br>The Insert Crawl screen displays (see Figure 10).                                                                                                    |

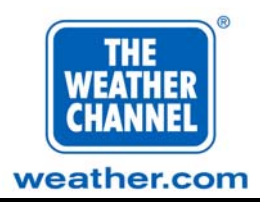

| $\checkmark$ | Step | Instructions                                                                                                    |  |
|--------------|------|----------------------------------------------------------------------------------------------------|--|
|              | 3    | In the <b>Name</b> box, type a distinctive name for this crawl. For example, you could type an advertiser's name.                                                     |  |
|              |      | The crawl name can contain up to 18 upper and/or lower case alphanumeric characters.                                                                                  |  |
|              | 4    | Press TAB.                                                                                                    |  |
|              | 5    | To disable this crawl so that it doesn't display on-air, press the $\mathbf{Y}$ key in the <b>Disabled</b> box.                                                       |  |
|              |      | To enable a disabled crawl so that it will display at the next scheduled time, press the $\mathbf{N}$ key to clear the <b>Disabled</b> box.                           |  |
|              | 6    | Press TAB.                                                                                                    |  |
|              | 7    | In the <b>Text</b> box, type the text that you want to scroll across the bottom of the television screen.                                                             |  |
|              |      | The crawl message cannot be blank, and you are limited to a 280-<br>character message.                                                                                |  |
|              | 8    | Press ENTER to verify your changes.                                                                                                    |  |
|              |      | The crawl name you added displays in the first column list of the<br>Advertising Crawl Manager Main Menu along with the number of<br>characters in the crawl message. |  |
|              |      | The letter X displays after the name of a disabled crawl (see Figure 9).                                                                                              |  |
|              |      | To exit the Crawl Manager, press <b>X</b> , and then press <b>ENTER</b> to save your changes.                                                                         |  |

Insert Crawl

Name : Text: Disabled:

Press Enter to save changes, Esc to cancel. Press Ctrl-A to insert extended characters.

#### Figure 10. Advertising Crawl Manager Insert Crawl Dialog Box.

A disabled crawl does not display on-air until you enable it.

To type an extended character, press CTRL-A. Press the left and right arrow keys to navigate the list of characters, and then press ENTER to insert the selected character into your text.

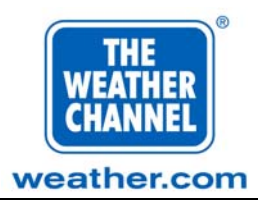

#### Editing a Crawl in the Crawl List

To edit an existing crawl, complete the following steps (refer to Figures 9 and 11):

| $\mathbf{\nabla}$ | Step | Instructions                                                                                                    |  |
|-------------------|------|----------------------------------------------------------------------------------------------------|--|
|                   | 1    | In the Crawl List (see Figure 9), use the up or down arrow keys to select the crawl you want to edit.                                       |  |
|                   | 2    | Press the <b>E</b> key (Edit Crawl).                                                                                                    |  |
|                   | 3    | To change the crawl name, type a new name in the <b>Name</b> box (see Figure 11). The crawl name is typically the advertiser's name.        |  |
|                   |      | The crawl name can contain up to 18 upper and/or lower case alphanumeric characters.                                                        |  |
|                   | 4    | Press TAB.                                                                                                    |  |
|                   | 5    | To disable an enabled crawl so that it will not display, press the $\mathbf{Y}$ key in the <b>Disabled</b> box.                             |  |
|                   |      | To enable a disabled crawl so that it will display at the next scheduled time, press the $\mathbf{N}$ key to clear the <b>Disabled</b> box. |  |
|                   | 6    | Press TAB.                                                                                                    |  |
|                   | 7    | In the <b>Text</b> box, type any changes you want to make to the text that will scroll across the bottom of the screen.                     |  |
|                   |      | You are limited to a 280-character message.                                                                                                 |  |
|                   | 8    | Press ENTER to save your changes.                                                                                                    |  |
|                   |      | To exit the Crawl Manager, press <b>X</b> , and then press <b>ENTER</b> to save your changes.                                               |  |

To type an extended character, press **CTRL-A**. Press the left and right arrow keys to navigate the list of characters, and then press **ENTER** to insert the selected character into your text.

| Modify Crawl                                                                               |                                                                                                    |           |  |  |
|--------------------------------------------------------------------------------------------|----------------------------------------------------------------------------------------------------|-----------|--|--|
| Name :                                                                                     | XYZ Company                                                                                                    | Disabled: |  |  |
| Text:                                                                                      | Text: This text scrolls from right to left across the bottom<br>of the television screen on The Weather Channel during<br>the local forecast. |           |  |  |
| Press Enter to save changes, Esc to cancel.<br>Press Ctrl-A to insert extended characters. |                                                                                                    |           |  |  |

Figure 11. Advertising Crawl Manager Modify Crawl Dialog Box.

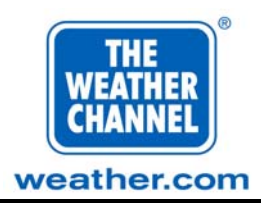

#### **Moving a Crawl**

To move an existing crawl, complete the following steps:

| $\mathbf{\nabla}$ | Step | Instructions                                                                                  |
|-------------------|------|-----------------------------------------------------------------------------------------------|
|                   | 1    | In the Crawl List (see Figure 9), use the arrow keys to select the crawl you want to move.    |
|                   | 2    | Press the <b>M</b> key ( <b>M</b> ove Crawl).                                                 |
|                   | 3    | Use the up or down arrow keys to move the crawl to the desired position<br>in the Crawl List. |
|                   | 4    | Press ENTER.                                                                                  |
|                   |      | To exit the Crawl Manager, press <b>X</b> , and then press <b>ENTER</b> to save your changes. |

### **Deleting a Crawl**

To delete an existing crawl, complete the following steps:

| $\checkmark$ | Step | Instructions                                                                                                    |  |
|--------------|------|----------------------------------------------------------------------------------------------------|--|
|              | 1    | In the Crawl List (see Figure 9), use the up and down arrow keys to select the crawl that you want to delete.                                                        |  |
|              | 2    | Press the <b>D</b> key ( <b>D</b> elete Crawl).                                                                                                    |  |
|              | 3    | Press the $\mathbf{Y}$ key to confirm that you want to delete the crawl.                                                                                             |  |
|              |      | If you accidentally delete the wrong crawl, you can exit the Advertising<br>Crawl Manager program without saving your changes.                                       |  |
|              |      | When leaving the Advertising Crawl Manager, press <b>x</b> , and then press <b>ENTER</b> to save your changes; press <b>ESC</b> to exit without saving your changes. |  |

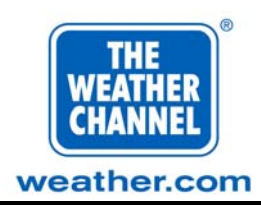

### Troubleshooting

This section describes how to run the software diagnostics (power-on) tests and how to troubleshoot problems on your Weather Star XL.

| Information about this problem                                                                | is on page |
|-----------------------------------------------------------------------------------------------|------------|
| No video output and no LED on the front panel                                                 | 28         |
| No video output and solid red LED on the front panel                                          | 29         |
| Blinking yellow LED on the front panel                                                        | 30         |
| No video output and solid green LED on the front panel                                        | 31         |
| Page backgrounds display normally and screen goes black every 20-25 minutes                   | 32         |
| Regularly scheduled local forecasts appear as usual and screen goes black every 20-25 minutes | 33         |
| No audio or low audio                                                                         | 34         |
| Video working as usual and no local forecast information received                             | 35         |
| No modem or terminal communication                                                            | 36         |
| No Ethernet communication                                                                     | 37         |
| No local commercial trigger and no weather warning trigger                                    | 38         |
| Internal or external fan stops running                                                        | 39         |

#### Table 1. Locating Troubleshooting Information

**WARNING:** NEVER unplug the Weather Star XL without first powering it off. Failure to power off the Weather Star XL could cause irreparable and permanent damage to the unit.

> To power off the Weather Star XL, insert a screwdriver into the Power hole and gently press one time. Wait 30 seconds for the unit to power off. It is preferable to call Star Operations before powering off the unit.

### **Contacting Star Operations**

If you experience trouble with the Weather Star XL, please contact The Weather Channel, Inc. at **1-800-554-7354** 24 hours a day, 365 days a year for repair/warranty information. Ask for Star Operations.

### **Power-on Tests**

These tests run automatically on the major hardware components of the Weather Star XL each time it is powered on. If the tests find a faulty part, the LED on the front of the system turns red. If this occurs, contact Star Operations (refer to "Contacting Star Operations"). The troubleshooting procedures for the Weather Star XL are shown in Table 3.

Page 25 August 2000

Use this table to quickly locate the possible remedies for a specific problem.

Figure 12 and Table 2 show correct cable connections for the Weather Star XL.

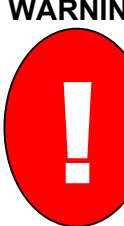

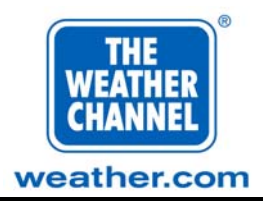

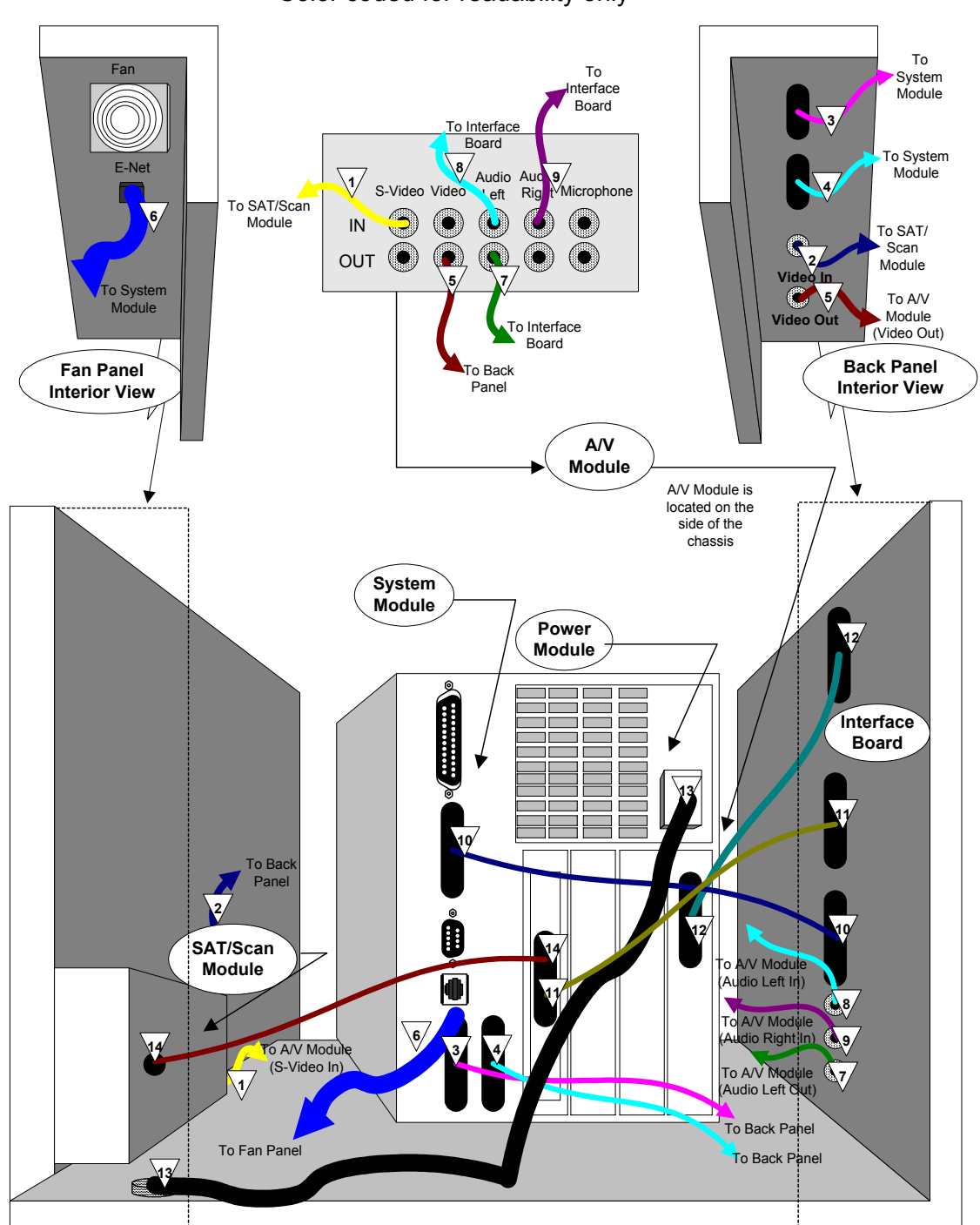

Color coded for readability only

Figure 12. Weather Star XL Cable Diagram.

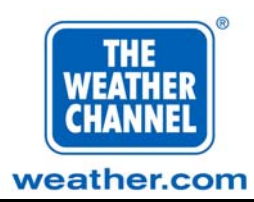

| Cable Number*                                                                                               | Connection Description                                                                                                    |
|----------------------------------------------------------------------------------------------------|----------------------------------------------------------------------------------------------------|
| S-Video cable connects from the bottom plug on the SatScan Module to the S-Video In plug on the A/V Module. |                                                                                                    |
| 2                                                                                                    | Single-pin connector connects from the <b>Video In</b> (BNC) connector (second connector from the bottom) on the Back Panel to the RCA connector (top connector) on the SatScan Module.         |
| 3                                                                                                    | Nine-pin RS-232 connector connects from the <b>Channel Controls/External Data</b> connector (top connector) on the Back Panel to the nine-pin RS-232 connector (slot 2) on the System Module.   |
| 4                                                                                                    | RS-232 25-pin connector connects from the <b>Comm Port</b> connector (second connector from the top) on the Back Panel to the RS-232 nine-pin connector (slot 1) on the System Module.          |
| 5                                                                                                    | Single-pin connector connects from the <b>Video Out</b> (BNC) connector on the Back<br>Panel to the <b>Video Out</b> (RCA) connector on the A/V Module.                                         |
| 6                                                                                                    | Cable from <b>E-Net</b> connector on the Fan Panel connects to the RJ-45 connector on the System Module.                                                                                        |
| 7                                                                                                    | Cable from Left Audio Out RCA connector (bottom connector) on the Interface<br>Board connects to the Audio Left Out RCA connector on the A/V Module.                                            |
| 8                                                                                                    | Cable from the RCA connector (third connector from the bottom) on the Interface<br>Board connects to the <b>Audio Left In</b> RCA connector on the A/V Module.                                  |
| 9                                                                                                    | Cable from the RCA connector (second connector from the bottom) of the Interface<br>Board connects to the <b>Audio Right In</b> RCA connector on the A/V Module.                                |
| 10                                                                                                    | Cable from the 36-pin high density connector (third connector from the top) of the Interface Board connects to the 36-pin high density connector ( <b>Parallel Port</b> ) on the System Module. |
| 11                                                                                                    | Cable from the 15-pin RS-232 connector (second connector from the top) of the Interface Board connects to the SBE card in the System Module.                                                    |
| 12                                                                                                    | Cable from the 36-pin high density connector (top connector) of the Interface<br>Board connects to the A/V Module (connection is located below the power cord).                                 |
| 13                                                                                                    | Cable from the A/C power connector (under the SatScan Module) connects to the 3-prong A/C connector on the Power Module.                                                                        |
|                                                                                                    | Cable from the 9-pin RS-232 connector (on the side of the SatScan Module) connects to the SBE card on the System Module.                                                                        |

#### Table 2. Weather Star XL Cable Diagram Description

\* Triangle color corresponds to the cable color in Figure 12: Weather Star XL Cable Diagram

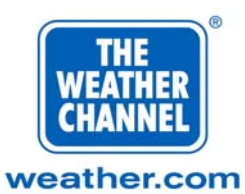

| Symptom                     | Possible Cause                                                     | Possible Solution                                                                                                    |  |
|-----------------------------|--------------------------------------------------------------------|----------------------------------------------------------------------------------------------------|--|
| No video output             | No power to system                                                 | 1 Insert a #6 Phillips head screwdriver or<br>the end of a pen cap into the <b>Power</b>                                                                                                    |  |
| • No LED on the front panel | • Power supply failure                                             | hole (the upper hole to your right on the                                                                                                    |  |
|                             | • Loose power connections                                          | press one time to power off the unit                                                                                                    |  |
|                             | • Power cable failure                                              | Wait 30 seconds for the Weather Star                                                                                                    |  |
|                             | • Loose cable connections                                          | XL to power off. Then power it on                                                                                                    |  |
|                             | • Cable failure                                                    | Star XL").                                                                                                    |  |
|                             |                                                                    | <b>Warning:</b> Do not use a paper clip or other object that could cause an electrical short.                                                                                                    |  |
|                             |                                                                    | <ul><li>Check for loose power connections<br/>(refer to Figures 5 and 7). Repeat<br/>Solution 1 above.</li></ul>                                                                                                    |  |
|                             | <b>Note:</b> It is always preferable to call Star Operations       | <ul><li>Check for loose cable connections<br/>(especially cable #13) (refer to Figure<br/>12). Repeat Solution 1 above.</li></ul>                                                                                                    |  |
|                             | before attempting to<br>reset or power off the<br>Weather Star XL. | Unplug cable #13, slide the lock switch<br>on the power supply to the right, gently<br>pull out the power supply about 3<br>inches, reseat the power supply, slide<br>the lock switch back to the left, reattach<br>cable #13, and then repeat Solution 1<br>above. |  |
|                             |                                                                    | <ul><li>If none of these options solve the problem, contact Star Operations at 1-800-554-7354.</li></ul>                                                                                                    |  |

#### Table 3. Weather Star XL Troubleshooting

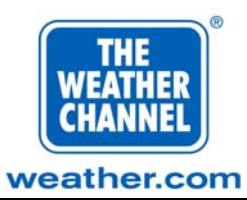

| Symptom                                                        | Possible Cause                                                                                                    | Possible Solution                                                                                                    |
|----------------------------------------------------------------|----------------------------------------------------------------------------------------------------|----------------------------------------------------------------------------------------------------|
| <ul> <li>No video output</li> <li>Solid red I ED on</li> </ul> | <ul> <li>System board module lock-up</li> <li>System board module failure</li> </ul>                                                                                        | 1 Check for loose cable connections (refer to Figure 12).                                                                                                    |
| the front panel                                                | <ul> <li>System board module failure</li> <li>System drive (drive 0) not fully inserted</li> <li>System drive (drive 0) failure</li> <li>Loose cable connections</li> </ul> | 2 Insert a #6 Phillips head screwdriver<br>or the end of a pen cap into the <b>Reset</b><br>hole (the lower hole to your left on the<br>front panel, see Figure 8) and gently<br>press one time to reset the unit. Wait<br>two minutes for the LED to turn green.                                                                              |
|                                                                | • Cable failure                                                                                                    | <b>Warning:</b> Do not use a paper clip or other object that could cause an electrical short.                                                                                                    |
|                                                                | <b>Note:</b> It is always preferable to call<br>Star Operations before<br>attempting to reset or power off<br>the Weather Star XL.                                          | <ul> <li>Insert a #6 Phillips head screwdriver or the end of a pen cap into the Power hole (the upper hole to your right on the front panel, see Figure 8) and gently press one time to power off the unit. Wait 30 seconds for the Weather Star XL to power off. Then power it on again (refer to "Powering the Weather Star XL").</li> </ul> |
|                                                                |                                                                                                    | <b>Warning:</b> Do not use a paper clip or other object that could cause an electrical short.                                                                                                    |
|                                                                |                                                                                                    | <ul> <li>If none of these options solve the problem, contact Star Operations at 1-800-554-7354.</li> </ul>                                                                                                    |

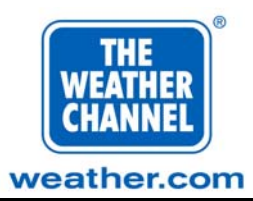

| Symptom             | Possible Cause                                                                                                    | Ρ | ossible Solution                                                                                                    |
|---------------------|----------------------------------------------------------------------------------------------------|---|----------------------------------------------------------------------------------------------------|
| Blinking yellow LED | <ul> <li>Memory diagnostic failure</li> <li>Lease cohie connections</li> </ul>                                                     | 1 | Check cable connections (refer to Figure 12).                                                                                                    |
|                     | <ul> <li>Cable failure</li> </ul>                                                                                                  | 2 | Insert a #6 Phillips head screwdriver<br>or the end of a pen cap into the <b>Reset</b><br>hole (the lower hole to your left on the<br>front panel, see Figure 8) and gently<br>press one time to reset the unit. Wait<br>two minutes for the LED to turn green.                                                                                           |
|                     |                                                                                                    |   | <b>Warning:</b> Do not use a paper clip or other object that could cause an electrical short.                                                                                                    |
|                     | <b>Note:</b> It is always preferable to call<br>Star Operations before<br>attempting to reset or power<br>off the Weather Star XL. | 3 | Insert a #6 Phillips head screwdriver<br>or the end of a pen cap into the <b>Power</b><br>hole (the upper hole to your right on<br>the front panel, see Figure 8) and<br>gently press one time to power off the<br>unit. Wait 30 seconds for the Weather<br>Star XL to power off. Then power it<br>on again (refer to "Powering the<br>Weather Star XL"). |
|                     |                                                                                                    |   | <b>Warning:</b> Do not use a paper clip or other object that could cause an electrical short.                                                                                                    |
|                     |                                                                                                    | 4 | If none of these options solve the problem, contact Star Operations at <b>1-800-554-7354</b> .                                                                                                    |

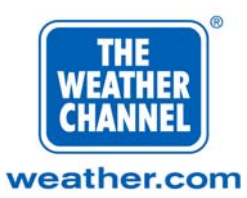

| Symptom                                                         | Possible Cause                                                                                                    | Possible Solution                                                                                                    |
|-----------------------------------------------------------------|----------------------------------------------------------------------------------------------------|----------------------------------------------------------------------------------------------------|
| <ul> <li>No video output</li> <li>Solid green LED on</li> </ul> | • System drive (drive 0) not fully inserted                                                                                        | <b>1</b> Turn power off and let unit sit for 1.5 minutes.                                                                                                    |
| the front panel                                                 | <ul><li>System drive (drive 0) failure</li><li>Loose cable connections</li></ul>                                                   | 2 Check that system drive locking lever is pushed up all the way and the system drive is firmly inserted.                                                                                                    |
|                                                                 | <ul><li>Loose A/V Module</li><li>Cable failure</li></ul>                                                                           | <ul><li>Check that A/V Module is firmly attached to chassis.</li></ul>                                                                                                    |
|                                                                 |                                                                                                    | <ul> <li>Check cable connections (especially cable #1, #2, and #5) (refer to Figure 12).</li> </ul>                                                                                                    |
|                                                                 | <b>Note:</b> It is always preferable to call<br>Star Operations before<br>attempting to reset or power<br>off the Weather Star XL. | <ul> <li>Insert a #6 Phillips head screwdriver or the end of a pen cap into the Reset hole (see Figure 8) and gently press one time to reset the unit. Wait two minutes for the video to return.</li> </ul>                                                                       |
|                                                                 |                                                                                                    | <b>Warning:</b> Do not use a paper clip or other object that could cause an electrical short.                                                                                                    |
|                                                                 |                                                                                                    | <ul> <li>Insert a #6 Phillips head screwdriver or the end of a pen cap into the Power hole (see Figure 8) and gently press one time to power off the unit. Wait 30 seconds for the unit to power off. Then power it on again (refer to "Powering the Weather Star XL")</li> </ul> |
|                                                                 |                                                                                                    | <b>Warning:</b> Do not use a paper clip or other object that could cause an electrical short.                                                                                                    |
|                                                                 |                                                                                                    | <ul><li>If none of these options solve the problem, contact Star Operations at 1-800-554-7354.</li></ul>                                                                                                    |

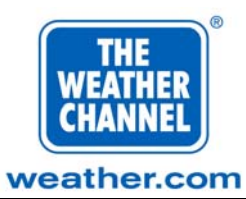

| Symptom                            | Possible Cause                                                                                                    | Possible Solution                                                                                                    |
|------------------------------------|----------------------------------------------------------------------------------------------------|----------------------------------------------------------------------------------------------------|
| Regularly scheduled                | Receiver failure                                                                                                    | 1 Check cable connections.                                                                                                    |
| local forecasts appear<br>as usual | • Loose video cable connections                                                                                                    | 2 Check DD power transformer.                                                                                                    |
| Screen goes black                  | • Video cable failure                                                                                                    | <b>3</b> Check <b>Comp/BB In</b> connections from                                                                                                    |
| every 20-25 minutes                | • TWC problem                                                                                                    | 7).                                                                                                    |
|                                    | • SatScan board failure                                                                                                    | Insert a #6 Phillips head screwdriver<br>or the end of a pen cap into the <b>Reset</b><br>hole (the lower hole to your left on the<br>front panel, see Figure 8) and gently<br>press one time to reset the unit. Wait<br>two minutes for the LED to turn green.                                                                               |
|                                    |                                                                                                    | <b>Warning:</b> Do not use a paper clip or other object that could cause an electrical short.                                                                                                    |
|                                    | <b>Note:</b> It is always preferable to call<br>Star Operations before<br>attempting to reset or power<br>off the Weather Star XL. | <ul> <li>Insert a #6 Phillips head screwdriver or the end of a pen cap into the Power hole (the upper hole to your right on the front panel, see Figure 8) and gently press one time to power off the unit. Wait 30 seconds for the Weather Star XL to power off. Then power it on again (refer to "Powering the Weather Star XL")</li> </ul> |
|                                    |                                                                                                    | <b>Warning:</b> Do not use a paper clip or other object that could cause an electrical short.                                                                                                    |
|                                    |                                                                                                    | <ul> <li>If none of these options solve the problem, contact Star Operations at 1-800-554-7354.</li> </ul>                                                                                                    |

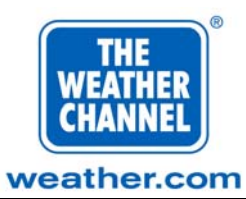

| Symptom                                                                                 | Possible Cause                                                                                                    | Possible Solution                                                                                                    |
|-----------------------------------------------------------------------------------------|----------------------------------------------------------------------------------------------------|----------------------------------------------------------------------------------------------------|
| Page backgrounds<br>display normally     "Deta Usersilable"                             | TWC lost data stream to the<br>Weather Star XL                                                                                     | 1 Check cable connections (especially both sides of cable #14) (refer to Figure 12).                                                                                                    |
| <ul> <li>Data Unavailable</li> <li>message displays when<br/>products expire</li> </ul> | <ul><li> Loose cable connections</li><li> Cable failure</li></ul>                                                                  | 2 Check Comp BB In connections from videocipher or IRD (refer to Figure 7).                                                                                                    |
|                                                                                         | <ul> <li>No connection to Comp BB In</li> <li>No connection to Ethernet</li> <li>LAN problems</li> </ul>                           | <ul> <li>Insert a #6 Phillips head screwdriver or the end of a pen cap into the Reset hole (the lower hole to your left on the front panel, see Figure 8) and gently press one time to reset the unit. Wait two minutes for the LED to turn green.</li> </ul>                                                                                      |
|                                                                                         |                                                                                                    | <b>Warning:</b> Do not use a paper clip or other object that could cause an electrical short.                                                                                                    |
|                                                                                         | <b>Note:</b> It is always preferable to call<br>Star Operations before<br>attempting to reset or power<br>off the Weather Star XL. | Insert a #6 Phillips head screwdriver<br>or the end of a pen cap into the Power<br>hole (the upper hole to your right on<br>the front panel, see Figure 8) and<br>gently press one time to power off the<br>unit. Wait 30 seconds for the Weather<br>Star XL to power off. Then power it<br>on again (refer to "Powering the<br>Weather Star XL"). |
|                                                                                         |                                                                                                    | <b>Warning:</b> Do not use a paper clip or other object that could cause an electrical short.                                                                                                    |
|                                                                                         |                                                                                                    | <ul><li>If none of these options solve the problem, contact Star Operations at 1-800-554-7354.</li></ul>                                                                                                    |

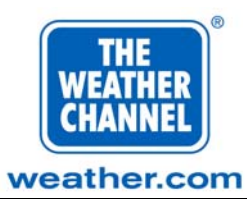

| Symptom                                      | Possible Cause                                                                                                    | Possible Solution                                                                                                    |
|----------------------------------------------|----------------------------------------------------------------------------------------------------|----------------------------------------------------------------------------------------------------|
| <ul><li>No audio</li><li>Low audio</li></ul> | <ul><li>Loose audio cables</li><li>Audio cable failure</li></ul>                                                                   | 1 Check cable connections (especially cable #7, #8, and #12) (refer to Figure 12).                                                                                                    |
|                                              | <ul><li> A/V Module failure</li><li> Interface Board failure</li></ul>                                                             | 2 Check that A/V Module is firmly attached to chassis.                                                                                                    |
|                                              | • No <b>OUT</b> connection from<br>Weather Star XL to channel<br>modulator                                                         | <ul><li>Check OUT connections from the Weather Star XL to channel modulator (refer to Figures 5, 6, and 7).</li></ul>                                                                                                    |
|                                              |                                                                                                    | Insert a #6 Phillips head screwdriver<br>or the end of a pen cap into the <b>Reset</b><br>hole (the lower hole to your left on the<br>front panel, see Figure 8) and gently<br>press once to reset the unit. Wait two<br>minutes for the LED to turn green.                                                                     |
|                                              | <b>Note:</b> It is always preferable to call<br>Star Operations before<br>attempting to reset or power<br>off the Weather Star XL. | <b>Warning:</b> Do not use a paper clip or other object that could cause an electrical short.                                                                                                    |
|                                              |                                                                                                    | <ul> <li>Insert a #6 Phillips head screwdriver or the end of a pen cap into the Power hole (the upper hole to your right on the front panel, see Figure 8) and gently press once to power off the unit. Wait 30 seconds for the unit to power off. Then power it on again (refer to "Powering the Weather Star XL").</li> </ul> |
|                                              |                                                                                                    | <b>Warning:</b> Do not use a paper clip or other object that could cause an electrical short.                                                                                                    |
|                                              |                                                                                                    | <ul> <li>If none of these options solve the problem, contact Star Operations at 1-800-554-7354.</li> </ul>                                                                                                    |

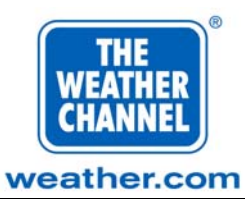

| Symptom                                  | Possible Cause                                                                                                    | Possible Solution                                                                                                    |
|------------------------------------------|----------------------------------------------------------------------------------------------------|----------------------------------------------------------------------------------------------------|
| Video and audio<br>working as usual      | <ul> <li>Loose data cable</li> <li>Data cable failure</li> </ul>                                                                   | 1 Check cable connections (especially cable # 14) (refer to Figure 12).                                                                                                    |
| • No local forecast information received | <ul> <li>No connection to Comp BB In</li> </ul>                                                                                    | 2 Check Comp BB In connections from videocipher or IRD (see Figure 7).                                                                                                    |
| or information is outdated               | • System drive (drive 0) not fully inserted                                                                                        | 3 Check the LEDs on the SBE board (refer to cable #14 and #11 in Figure                                                                                                    |
|                                          | • System drive (drive 0) failure                                                                                                   | 12). Normally, the left LED does not light and the right LED blinks                                                                                                    |
|                                          | • No connection to Ethernet                                                                                                    | Insert a #6 Phillins head screwdriver                                                                                                    |
|                                          | • LAN network problems                                                                                                    | or the end of a pen cap into the <b>Reset</b>                                                                                                    |
|                                          | • Data transports not activated (new system)                                                                                       | hole (the lower hole to your left on the<br>front panel, see Figure 8) and gently<br>press one time to reset the unit. Wait<br>two minutes for the LED to turn green.                                                                                                    |
|                                          |                                                                                                    | <b>Warning:</b> Do not use a paper clip or other object that could cause an electrical short.                                                                                                    |
|                                          | <b>Note:</b> It is always preferable to call<br>Star Operations before<br>attempting to reset or power<br>off the Weather Star XL. | <ul> <li>Insert a #6 Phillips head screwdriver or the end of a pen cap into the Power hole (the upper hole to your right on the front panel, see Figure 8) and gently press one time to power off the unit. Wait 30 seconds for the unit to power off. Then power it on again.</li> </ul> |
|                                          |                                                                                                    | <b>Warning:</b> Do not use a paper clip or other object that could cause an electrical short.                                                                                                    |
|                                          |                                                                                                    | 6 Check the network connectivity and verify communications through the cable modem.                                                                                                    |
|                                          |                                                                                                    | <ul><li>If none of these options solve the problem, contact Star Operations at 1-800-554-7354.</li></ul>                                                                                                    |

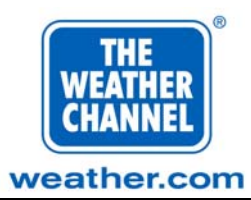

| Symptom                            | Possible Cause                                                                                                    | Ро | ssible Solution                                                                                                    |
|------------------------------------|----------------------------------------------------------------------------------------------------|----|----------------------------------------------------------------------------------------------------|
| No modem or terminal communication | <ul><li>Loose communication cable</li><li>Communication cable failure</li></ul>                                                                                  | 1  | Check modem/terminal power<br>connections, and check that<br>modem/terminal is turned on.                                                                                                    |
|                                    | <ul><li>No power to modem</li><li>Modem failure</li></ul>                                                                                                    | 2  | Check cable connections (especially cable #4) (refer to Figure 12)                                                                                                    |
|                                    | <ul><li>No power to terminal</li><li>Terminal failure</li></ul>                                                                                                  | 3  | Check that modem or terminal cable is<br>connected to the <b>Comm Port</b><br>connection on the back of the Weather<br>Star XL (refer to Figure 5).                                                                                    |
|                                    |                                                                                                    | 4  | If using a modem, try connecting a terminal and power it on.                                                                                                    |
|                                    | Under normal operating<br>conditions, when the modem<br>is in an inactive state, it<br>displays continuous rad lights                                            | 5  | If using a terminal, make sure the cable attached to the Weather Star XL is a NULL-modem cable.                                                                                                    |
|                                    | In addition, when the modem<br>is receiving incoming<br>communication or sending<br>outgoing communication, it<br>displays blinking red lights<br>for CD and OH. | 6  | Insert a #6 Phillips head screwdriver<br>or the end of a pen cap into the <b>Reset</b><br>hole (see Figure 8) and gently press<br>once to reset the unit. Wait two<br>minutes for the LED to turn green.                               |
|                                    |                                                                                                    |    | <b>Warning:</b> Do not use a paper clip or other object that could cause an electrical short.                                                                                                    |
|                                    | Note: It is always preferable to call<br>Star Operations before<br>attempting to reset or power<br>off the Weather Star XL.                                      | 7  | Insert a #6 Phillips head screwdriver<br>or the end of a pen cap into the <b>Power</b><br>hole (see Figure 8) and gently press<br>once to power off the unit. Wait 30<br>seconds for the unit to power off. Then<br>power it on again. |
|                                    |                                                                                                    |    | <b>Warning:</b> Do not use a paper clip or other object that could cause an electrical short.                                                                                                    |
|                                    |                                                                                                    | 8  | If none of these options solve the problem, contact Star Operations at <b>1-800-554-7354</b> .                                                                                                    |

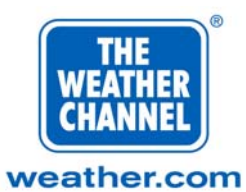

| Symptom                                                                      | Possible Cause                                                                                                    | Possible Solution                                                                                                    |
|------------------------------------------------------------------------------|----------------------------------------------------------------------------------------------------|----------------------------------------------------------------------------------------------------|
| <ul> <li>No Ethernet<br/>communication</li> <li>Data not updating</li> </ul> | <ul> <li>Loose Ethernet connection</li> <li>Ethernet cable failure</li> <li>LAN problem</li> </ul>                                 | <ol> <li>Check cable connections (especially cable #6) (refer to Figure 12).</li> <li>Insert a #6 Phillips head screwdriver or the end of a pen cap into the Reset hole (the lower hole to your left on the front panel, see Figure 8) and gently press one time to reset the unit. Wait two minutes for the LED to turn green.</li> </ol>     |
|                                                                              |                                                                                                    | <b>Warning:</b> Do not use a paper clip or other object that could cause an electrical short.                                                                                                    |
|                                                                              | <b>Note:</b> It is always preferable to call<br>Star Operations before<br>attempting to reset or power<br>off the Weather Star XL. | <ul> <li>Insert a #6 Phillips head screwdriver or the end of a pen cap into the Power hole (the upper hole to your right on the front panel, see Figure 8) and gently press one time to power off the unit. Wait 30 seconds for the Weather Star XL to power off. Then power it on again (refer to "Powering the Weather Star XL").</li> </ul> |
|                                                                              |                                                                                                    | <b>Warning:</b> Do not use a paper clip or other object that could cause an electrical short.                                                                                                    |
|                                                                              |                                                                                                    | 4 Check the network connectivity and verify communications through the cable modem.                                                                                                    |
|                                                                              |                                                                                                    | <ul><li>If none of these options solve the problem, contact Star Operations.</li></ul>                                                                                                    |

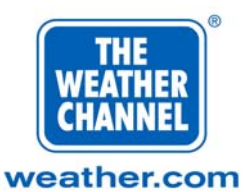

| Symptom                        | Possible Cause                                                                                                    | Possible Solution                                                                                                    |
|--------------------------------|----------------------------------------------------------------------------------------------------|----------------------------------------------------------------------------------------------------|
| No local commercial<br>trigger | <ul> <li>Loose GPI cable connection</li> <li>GPI cable failure</li> </ul>                                                          | 1 Check cable connections (especially cable #10) (refer to Figure 12).                                                                                                    |
| • No weather warning trigger   | <ul> <li>Satscan failure (weather warning)</li> </ul>                                                                              | <ul><li>Check GPI connections from the Weather Star XL to the videocipher or IRD (refer to Figures 6 and 7).</li></ul>                                                                                                    |
|                                | <ul> <li>SBE failure (weather warning)</li> <li>No connection to Comp/BB In (weather warning)</li> </ul>                           | <ul> <li>Check Comp/BB In connections from receiver, IRD, or VDA (refer to Figure 7).</li> </ul>                                                                                                    |
|                                |                                                                                                    | 4 Insert a #6 Phillips head screwdriver<br>or the end of a pen cap into the Reset<br>hole (the lower hole to your left on the<br>front panel, see Figure 8) and gently<br>press one time to reset the unit. Wait<br>two minutes for the LED to turn green.                                                                                       |
|                                |                                                                                                    | <b>Warning:</b> Do not use a paper clip or other object that could cause an electrical short.                                                                                                    |
|                                | <b>Note:</b> It is always preferable to call<br>Star Operations before<br>attempting to reset or power<br>off the Weather Star XL. | <ul> <li>5 Insert a #6 Phillips head screwdriver or the end of a pen cap into the Power hole (the upper hole to your right on the front panel, see Figure 8) and gently press one time to power off the unit. Wait 30 seconds for the Weather Star XL to power off. Then power it on again (refer to "Powering the Weather Star XL").</li> </ul> |
|                                |                                                                                                    | <b>Warning:</b> Do not use a paper clip or other object that could cause an electrical short.                                                                                                    |
|                                |                                                                                                    | <ul><li>If none of these options solve the problem, contact Star Operations at 1-800-554-7354.</li></ul>                                                                                                    |

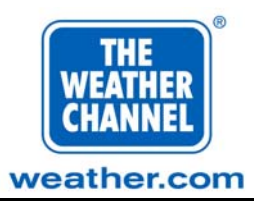

| Symptom                                   | Possible Cause                                                 | Possible Solution                                                                                                    |
|-------------------------------------------|----------------------------------------------------------------|----------------------------------------------------------------------------------------------------|
| Internal or external fan stops<br>running | <ul><li>Loss of power to the fan</li><li>Fan failure</li></ul> | 1 If this is the external fan, check<br>that the power cable is firmly<br>attached. The power cable runs<br>from the external fan and sits<br>on top of the system<br>module/nower module |
|                                           |                                                                | <ul> <li>2 If this option does not solve the problem, contact Star Operations at 1-800-554-7354.</li> </ul>                                                                               |

Page 39 August 2000

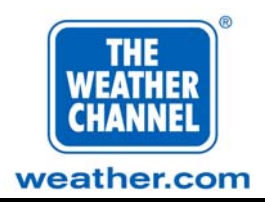

### Index

Advertising crawl manager, 18 Affiliate site explanation of operation, 5 Air circulation problems, 39 Assistance getting, 25 Audio problems, 34 Cable problems, 28, 29, 30, 31, 32, 33, 34, 35, 36, 37, 38 Cables proper connection of, 26, 27 Commercial insertion using, 12 Commercial trigger problems, 38 Communication problems, 37 Connections of cables, 26, 27 Crawl Manager accessing, 18 main menu. 20 setting up, 18 using, 18 Crawls adding to crawl list, 21 creating, 21 defined, 18 deleting, 24 editing in crawl list, 23 extended characters for, 21, 23 master crawl list, 18 moving, 24 schedule list, 18 Damage procedures at delivery, 8 Data passage and Weather Star XL, 6 Delivery

damage procedures, 8

Diagrams connections using a receiver and videocipher, 7 connections using IRD, 7, 15, 16 crawl manager main menu, 20 GPI and audio connection detail, 14 network overview, 5 Weather Star XL front panel, 18 Ethernet problems, 37 Fan problems, 39 Front panel LEDs blinking yellow LED, 30 no LED, 28 red LED, 29 solid green LED, 31 Help getting, 25 Installing into the rack, 8 quick instructions, 8 terminals, 13 Instructions for quick installation, 8 IRD connections to Weather Star XL, 7, 15, 16 LED front panel, 28, 29, 30, 31 Local commercial insertion using, 12 Local forecast problems, 35 Modem problems, 36 setting up, 18 Mounting instructions for Weather Star XL, 8 National feed problems, 32

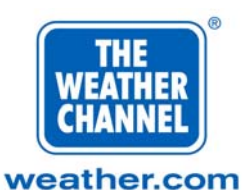

Star XL

National Weather Service and The Weather Channel, 5 Network overview diagram of, 5 Powering on importance of, 25 tests, 25 Problems air circulation, 39 audio, 34 cable, 28, 29, 30, 31, 32, 33, 34, 35, 36, 37, 38 commercial trigger, 38 communication, 37 Ethernet, 37 fan, 39 local forecast, 35 modem, 36 national feed, 32 power, 28 Terminal, 36 unavailable data, 33 video, 28, 29, 31 weather warning, 38 Rack mounting for Weather Star XL, 8 Receiver

connections to Weather Star XL, 6, 7

explanation of data passage, 6 Terminal installation instructions, 13 problems, 36 Tests powering on, 25 Troubleshooting getting help, 25 locating information, 25 procedures, 28 Unavailable data problems, 33 Video problems, 28, 29, 31 Videocipher connections to Weather Star XL, 7 Weather Channel Operation explanation of, 5 Weather Star XL connections, 6, 7, 15, 16 explanation of data passage, 6 Weather warning

problems, 38

Page 41 August 2000